# 综合测评用户手册 (学生)

#### 一、 学生移动端

### 入口: 我的商大-小鸿书, 进入后往上滑找到综合测评

学生在移动端进行附加项申请、综测评议和综测结果查看。其中, 点击"附加项申请",在申报时间内,可以对活动竞赛获奖、荣誉称 号、技能证书、干部经历等附加项申报。点击"综测评议",可以进 行自评或者互评等评议操作。点击"综测结果查看",可以查看当前 及历史批次的综测结果,并且能够对本人综测结果进行确认,查看公 示情况。

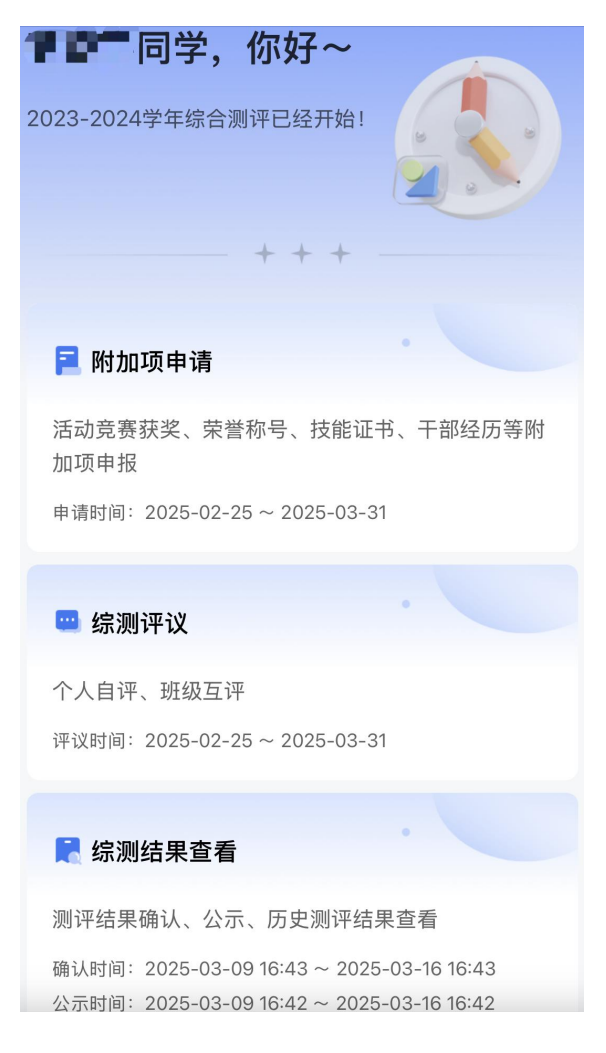

1.附加项申请。进入附加项申请界面,展示竞赛获奖、干部经历、 技能证书等各类附加项,可以通过搜索或者筛选的方式快速定位想要 申请的附加项。若附加项允许学生申请,则学生可以点击在线发起申 报,审批后即可获得对应的分数。

| く 返回 附加项申请 申请记录                                                     | 14:03 내                     |      | 〔返回 申请记录                  |       |
|---------------------------------------------------------------------|-----------------------------|------|---------------------------|-------|
|                                                                     | く返回附加项申请                    | (    | 0                         |       |
| Q 请输入附加项名称搜索 筛选                                                     | -                           |      | Q 请输入附加项名称搜索              | 全部状态。 |
| I "学风优良班"称号 5.0~8.0分                                                | I 优秀学生 5-                   | -10分 | 学科竞赛                      | ● 审核中 |
| 所属指标:基本测评分   品德素质   记实考核                                            | 附加项说明: 一等加10分, 二等加7分, 三等加5分 |      | 申请分值: 50.0                |       |
| 附加项说明:                                                              | 3                           | 8    | 申请时间: 2025-03-07 15:28:57 |       |
|                                                                     | 活动竞赛级别请选                    | 译 >  |                           |       |
| I 学科竞赛 2.0~50.0分                                                    | 获奖等级 请选                     | 译 >  | 一级刊物发表                    | • 审核中 |
| 所属指标:综合能力 研究创新                                                      | 参与形式 请选                     | 译 >  | 由请分值: 50.0                |       |
| 附加项说明:                                                              | <b>获奖时间</b> 请选择日            | UI > | 申请时间: 2025-03-07 14:00:37 |       |
|                                                                     | 申请分值 - 5                    | +    |                           |       |
| <ul> <li>Ⅰ 一级刊物发表</li> <li>50.0分</li> <li>所属指标:综合能力 研究创新</li> </ul> | 附1件                         |      | 一级刊物发表                    | * 已撤回 |
| 附加项说明:                                                              |                             |      | 申请分值: 50.0                |       |
|                                                                     |                             |      | 申请时间: 2025-03-07 13:41:24 |       |
| I 二级刊物发表 25.0分                                                      |                             |      |                           |       |
| 所属指标:综合能力 研究创新                                                      |                             |      | 学科竞赛                      | • 审核中 |
| 附加项说明:                                                              | 保存 提交                       |      | 申请分值: 50.0                |       |
|                                                                     |                             |      |                           |       |

附加项申请后,点击附加项申请界面右上角的"申请记录",可 以查看附加项的审核情况,对于审核中的申请,学生可以进行"撤回 申请"操作,撤回后可以重新提交。

#### 2. 综测评议

学生可以对自己进行评价,若是评议小组组长,也可以给别的学 生进行评价。

| 平议时间: 2025-02-25~2025-03-31<br>政治素养: 坚持四项基本原则, 关心时事政治, 拥护党的政<br>策, 思想积极向上, 主动参加校、院组织的各项政治活动; 法<br>治观念: 具有法治意识, 爱护校园环境, 自觉遵守国家法律法<br>规和学校的各项规章制度; 心理素质: 心态平和、乐观向上,<br>具有良好的适应能力、自控能力和挫折承受能力。诚实守信:<br>为人真诚, 待人友善, 品行正直, 诺守诚信; 团队协作: 关心<br>班集体, 关心学校事务和学校发展, 遵守团队规则, 尊重团队<br>利益, 积极参加各类团队活动, 善于沟通和协作; 社会责任:<br>具有社会职责、任务和使命的自觉意识, 具有正确的劳动价值 |                              | 规和学校的各项规章制度; 心理素质: 心态平和、乐观向上,<br>具有良好的适应能力、自控能力和挫折承受能力。 诚实守信:<br>为人真诚, 待人友善, 品行正直, 诺守诚信; 团队协作: 关心<br>班集体, 关心学校事务和学校发展, 遵守团队规则, 尊重团队<br>利益, 积极参加各类团队活动, 善于沟通和协作; 社会责任:<br>具有社会职责、任务和使命的自觉意识, 具有正确的劳动价值<br>观和较好的劳动素养, 能积极参加劳动实践以及社会公益活<br>动。 评议标准:18~20为优秀, 15~17为良好, 12~14为合 |        |  |
|----------------------------------------------------------------------------------------------------|------------------------------|----------------------------------------------------------------------------------------------------|--------|--|
|                                                                                                    |                              | 学生自评                                                                                                    | 评议小组评议 |  |
| 观和较好的劳动素养,能积极参加劳动。 评议标准:18~20为优秀,15~                                                                                                    | 动实践以及社会公益活<br>·17为良好,12~14为合 | 10 <sup>10</sup> 11 11 11 11 11                                                                                                    |        |  |
| 学生自评                                                                                                    | 评议小组评议                       | 心理素质                                                                                                    | - +    |  |
| 心理素质                                                                                                    | - 1 +                        | 社会责任                                                                                                    | - +    |  |
| 社会责任                                                                                                    | - 2 +                        | 团队协作                                                                                                    | - +    |  |
| 团队协作                                                                                                    | - 2 +                        | 诚实守信                                                                                                    | - +    |  |
| 诚实守信                                                                                                    | -1 +                         | 政治素养                                                                                                    | - +    |  |
| 政治素养                                                                                                    | -1 +                         | 法治观念                                                                                                    | - +    |  |
| 法治观念                                                                                                    | — 1 +                        | < 上一个                                                                                                    | 下一个、   |  |

## 3.测评结果查询

对学生的综合测评结果进行实时分析和计算。算法可以根据不同的评价指标和权重,综合考虑学生的各方面表现,得出综合测评结果。

在综测确认时间内,学生点击"结果确认",可以查看本人综测结果和得分情况。

在综测公示时间内,学生点击"公示名单",将查看到班级所有 同学的综合测评结果,以增加透明度和公正性。结果公示可以包括学 生的综合测评得分、排名等信息,供学生查阅。

点击右上角"查看详情",可以查看当前批次以及历史批次学生的得分情况。

| く 返回 測评结果查询                         | 14:03 ····································                     |
|-------------------------------------|----------------------------------------------------------------|
|                                     | ① 若对以下结果有异议,请联系辅导员                                             |
| 2023-2024学年综合测评 当前批次                | 2023-2024学年综合测评<br>综测总分 专业排名 班级排名                              |
| 确认时间:                               | 89.11 3/10 4/30                                                |
| 2023-03-09 10:43 ~ 2023-03-10 10:43 | ◆品德素质(权重:40%) 70                                               |
| 公示时间:                               | 评议(权重:70%) 30                                                  |
| 2025-03-09 16:42 ~ 2025-03-16 16:42 | 学生自评(权重:5%) 40                                                 |
|                                     | 教师评议(校重:5%) 40                                                 |
| 综测总分 专业排名 班级排名                      | <ul> <li>◆ 专业素质 (权重:40%)</li> </ul>                            |
| 737.77 1/123 1/42                   | <ul> <li>         ・综合能力(权重:40%)         50         </li> </ul> |
|                                     | 30 30 30 30 30 30 30 30 30 30 30 30 30 3                       |
|                                     | 纪实(权重:100%) 50                                                 |
|                                     | 创新研究(校里:5%) 40                                                 |
| 反行史タ」                               | セロンDRE(10年11月) - 40<br>組织工作(校正:5%) 40                          |
|                                     | 时加项详情                                                          |
|                                     | 附加项名称 得分 备注                                                    |
|                                     | 浙江省十佳大学生 10 省级                                                 |
|                                     | 浙江省十佳大学生 10 省级                                                 |
|                                     | 确认以上结果无异议                                                      |

| 14:03                   |                      |                | .ul 🗢        | -  |
|-------------------------|----------------------|----------------|--------------|----|
| < 返回                    | 公示                   | 名单             |              |    |
| ① 若对以下结                 | 吉果有异议,谓              | 联系辅导员          |              |    |
| 王伟 (202                 | 30412)               |                | 9            | 12 |
| 品德素质:<br>专业素质:<br>综合能力: | 82.1<br>98.6<br>75.3 | 专业排名:<br>班级排名: | 1/10<br>1/30 |    |
| 王伟 (202                 | 30412)               |                | 9            | 12 |
| 品德素质:<br>专业素质:<br>综合能力: | 82.1<br>98.6<br>75.3 | 专业排名:<br>班级排名: | 1/10<br>1/30 |    |
| 王伟 (202                 | 30412)               |                | 9            | 12 |
| 品德素质:<br>专业素质:<br>综合能力: | 82.1<br>98.6<br>75.3 | 专业排名:<br>班级排名: | 1/10<br>1/30 |    |
| 王伟 (202                 | 30412)               |                | 9            | 2  |
| 品德素质:<br>专业素质:<br>综合能力: | 82.1<br>98.6<br>75.3 | 专业排名:<br>班级排名: | 1/10<br>1/30 |    |
|                         | -                    |                |              |    |